# MyChart

#### Prioritize Your Health, Starting Today

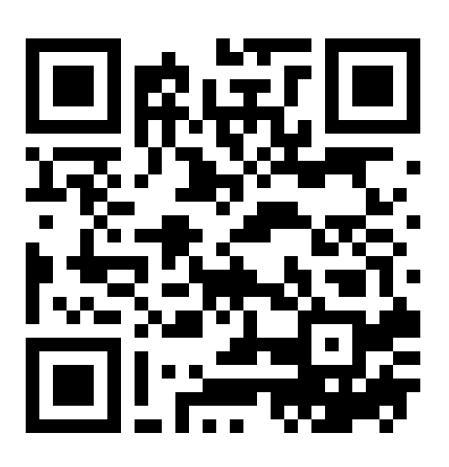

# Create a MyChart account

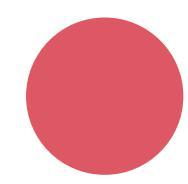

## **1. Get Your Activation Code**

Call us at **707-923-2783** and we'll send the code your way via text or email!

If your code expires before you activate your account, no problem; just request another one. We are here to help!

# 2. Create your profile

Create your MyChart profile online or via the MyChart app on your smartphone.

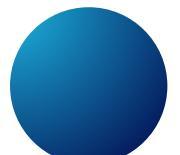

### **Creating Profile Online**

Step 1: Go to: mychart.ochin.org/RRHCMyChart/
Step 2: Click "Sign up now"
Step 3: Complete the form using your activation code, then click submit.

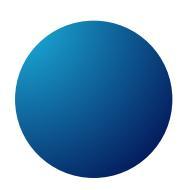

#### **Creating Profile via phone App**

Step 1: Download the MyChart from your smartphone's app store. Step 2: Open the MyChart app on your phone and enter "Redwoods Rural Health Center" in the search bar at the top of the screen. Select it as your organization. Step 3: Click "Sign up".

Step 4: Complete the form using your activation code. Then click submit.

MyChart is customized to meet the unique needs of our patients and providers, enabling us to provide better, more patient-focused care by streamlining processes, enhancing coordinated care, and improving electronic communication with patients, specialists, and local hospitals.

 Visits
 Muchart

 Visits
 Menu

 Visits
 Menu

 Medications

 Message Center
 Medications

 Message Center
 Test Results

 Message Center
 Visits

 Message Center
 Visits

 Message Center
 Test Results

 Message Center
 Visits

 Message Center
 Visits

 Message Center
 Visits

 Message Center
 Visits

 Message Center
 Visits

 Message Center
 Visits

 Message Center
 Visits

 Message Center
 Visits

 Message Center
 Visits

 Message Center
 Visits

 Message Center
 Visits

 Message Center
 Visits

 Message Center
 Visits

 Message Center
 Visits

 Message Center
 Visits

 Message Center
 Visits

 Message Center
 Visits

 Message Center
 Visits

 Message Center
 Visits

 Message Center
 Visits